Getting Started with IW416 Evaluation Boards Running Linux OS

Rev. 2 — 15 June 2021

**User manual** 

## **Document information**

| Information | Content                                                                                                    |
|-------------|----------------------------------------------------------------------------------------------------|
| Keywords    | RD-IW416-QFN-WIB3-1A, RD-IW416-QFN-WIB3-2A, RD-IW416-CSP-<br>WIB3-1A, RD-IW416-CSP-WIB3-2A, IW416 reference board, WIB3 adapter<br>board, IW416 evaluation kit, production software, firmware/driver type |
| Abstract    | Describes the boot and jumper configurations for IW416 reference boards, WIB3 adapter board, how to power-up IW416 evaluation board and install the software                                              |

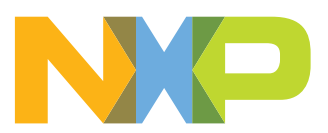

| Revision | histo | ory |
|----------|-------|-----|
|          |       |     |

| Rev | Date     | Description                                                                                                    |
|-----|----------|----------------------------------------------------------------------------------------------------|
| v.1 | 20200218 | Initial version                                                                                                    |
| v.2 | 20210615 | Modifications:                                                                                                    |
|     |          | <ul> <li>Changed the document title and structure</li> </ul>                                                         |
|     |          | <ul> <li><u>Section 2 "IW416 evaluation boards"</u>: added the evaluation boards for IW416 in CSP package</li> </ul> |
|     |          | <ul> <li><u>Section 5 "Installing the software"</u>: added the section</li> </ul>                                    |

# **1** About this document

## 1.1 Purpose

This document explains how to set up and power up IW416 evaluation boards with a host computer running on Linux OS, how to load the drivers, and how to bring up and test the Wi-Fi and Bluetooth.

## 1.2 References

IW416 product summary page on NXP website (<u>link</u>) is the entry point to access the released documentation and the software and tools.

- Documentation tab: access to datasheet, user manuals, and application notes
- Tools & Software tab: access to the reference design packages and software releases

# 2 IW416 evaluation boards

# 2.1 IW416 evaluation kit contents

This section lists the content of each IW416 evaluation kit.

## 2.1.1 RD-IW416-QFN-WIB3-1A evaluation kit

- RD-IW416-QFN-WIB3-1A reference board
- WIB3 adapter board
- 5 V DC wall power adapter supply
- SDIO ribbon cable and adapter
- Dual-band dipole antenna with U.FL connector
- USB cable type B

## 2.1.2 RD-IW416-QFN-WIB3-2A evaluation kit

- RD-IW416-QFN-WIB3-2A reference board
- WIB3 adapter board
- 5 V DC wall power adapter supply
- SDIO ribbon cable and adapter
- Dual-band dipole antenna with U.FL connector
- USB cable type B

## 2.1.3 RD-IW416-CSP-WIB3-1A evaluation kit

- RD-IW416-CSP-WIB3-1A reference board
- WIB3 adapter board
- 5 V DC wall power adapter supply
- SDIO ribbon cable and adapter
- Dual-band dipole antenna with U.FL connector
- USB cable type B

## 2.1.4 RD-IW416-CSP-WIB3-2A evaluation kit

- RD-IW416-CSP-WIB3-2A reference board
- WIB3 adapter board
- 5 V DC wall power adapter supply
- SDIO ribbon cable and adapter
- Dual-band dipole antenna with U.FL connector
- USB cable type B

## Getting Started with IW416 Evaluation Boards Running Linux OS

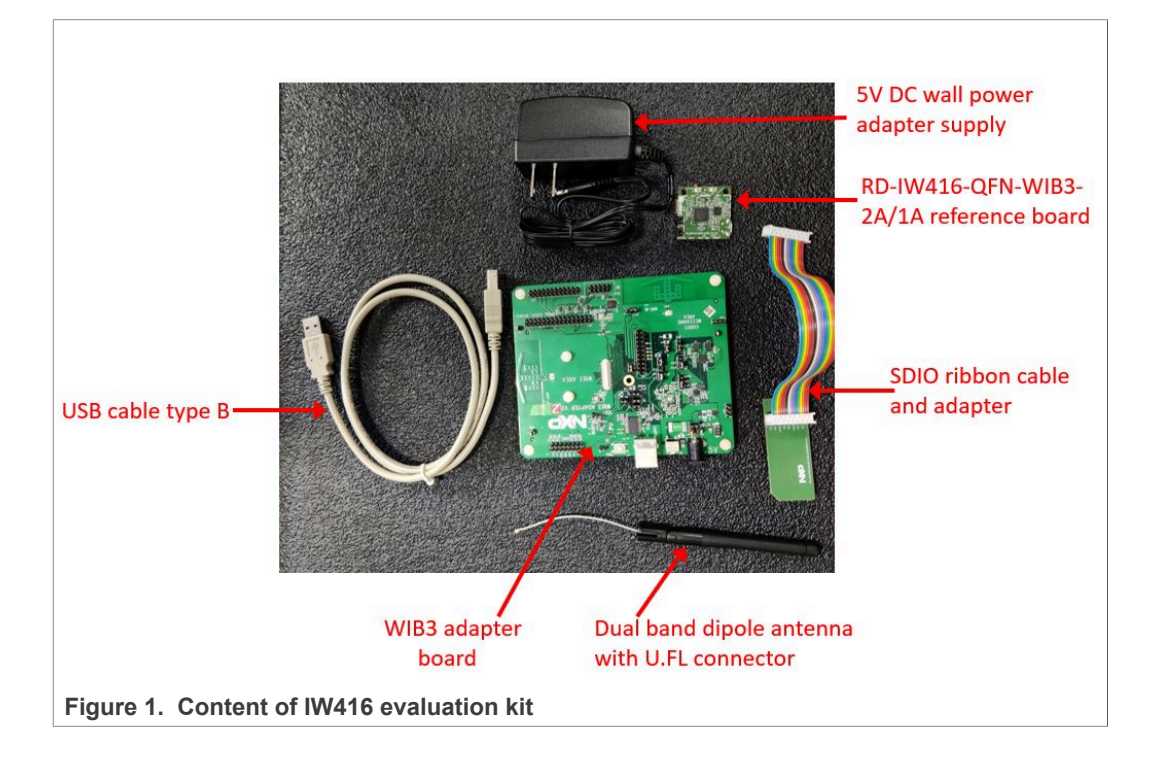

Figure 1 shows the content of IW416 evaluation kit.

## 2.2 IW416 reference boards

IW416 reference boards are available with two configurations to accommodate Wi-Fi and Bluetooth either on a shared antenna or on separate antennas:

- One-antenna configuration Wi-Fi and Bluetooth on a shared antenna with one RF switch
- Two-antenna configuration Wi-Fi and Bluetooth on separate antennas

Both RD-IW416-QFN-WIB3-1A and RD-IW416-CSP-WIB3-1A boards use the one-antenna configuration.

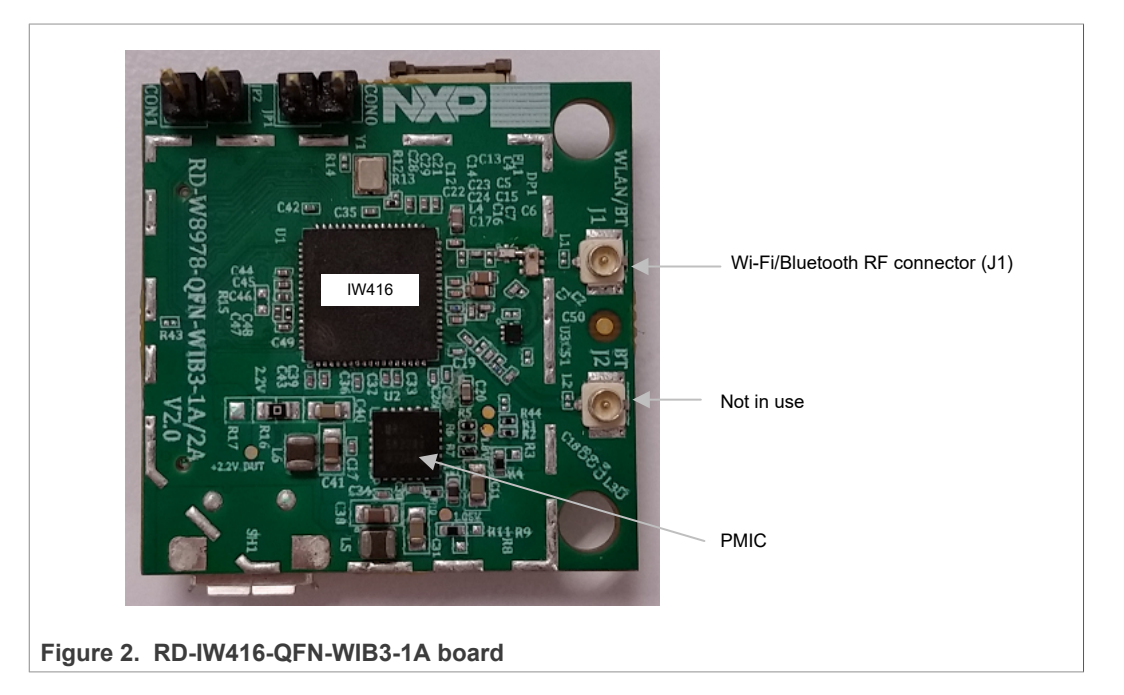

## Getting Started with IW416 Evaluation Boards Running Linux OS

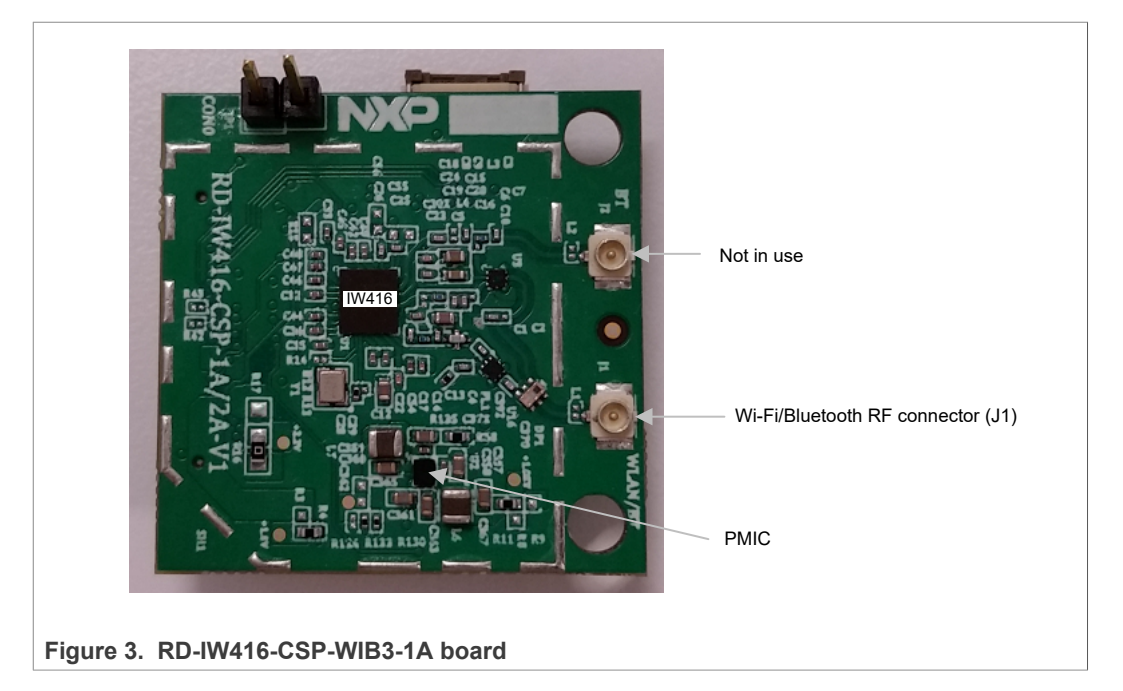

Both RD-IW416-QFN-WIB3-2A and RD-IW416-CSP-WIB3-2A boards use the two-antenna configuration.

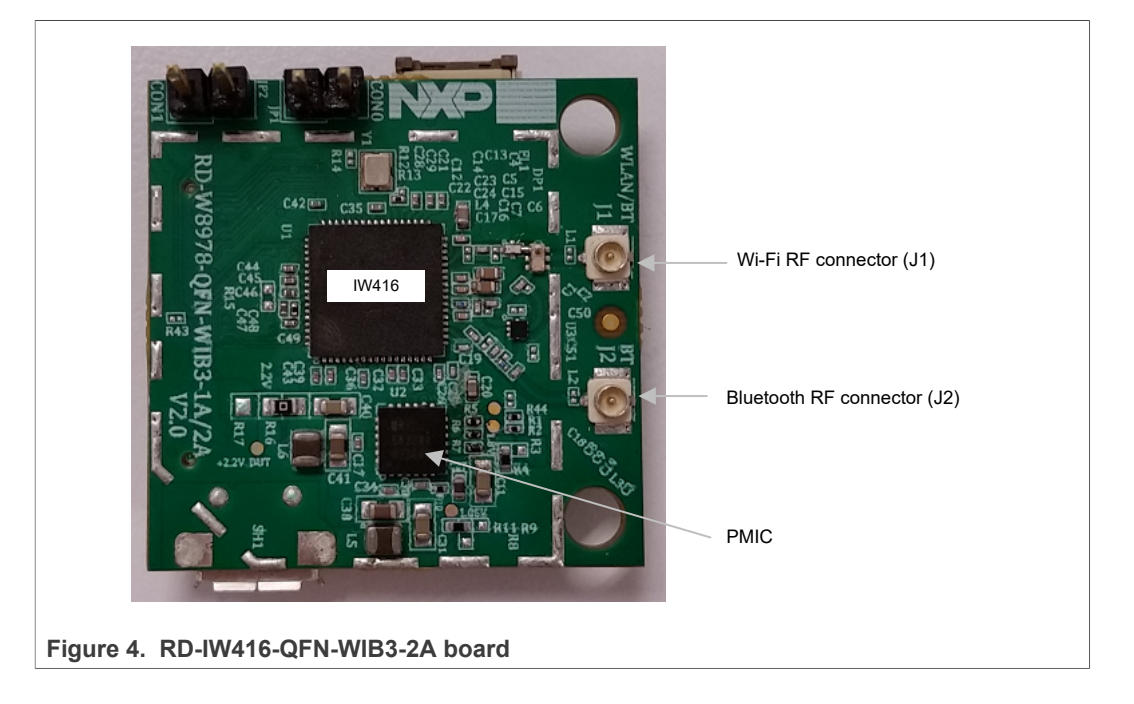

UM11350 User manual

## Getting Started with IW416 Evaluation Boards Running Linux OS

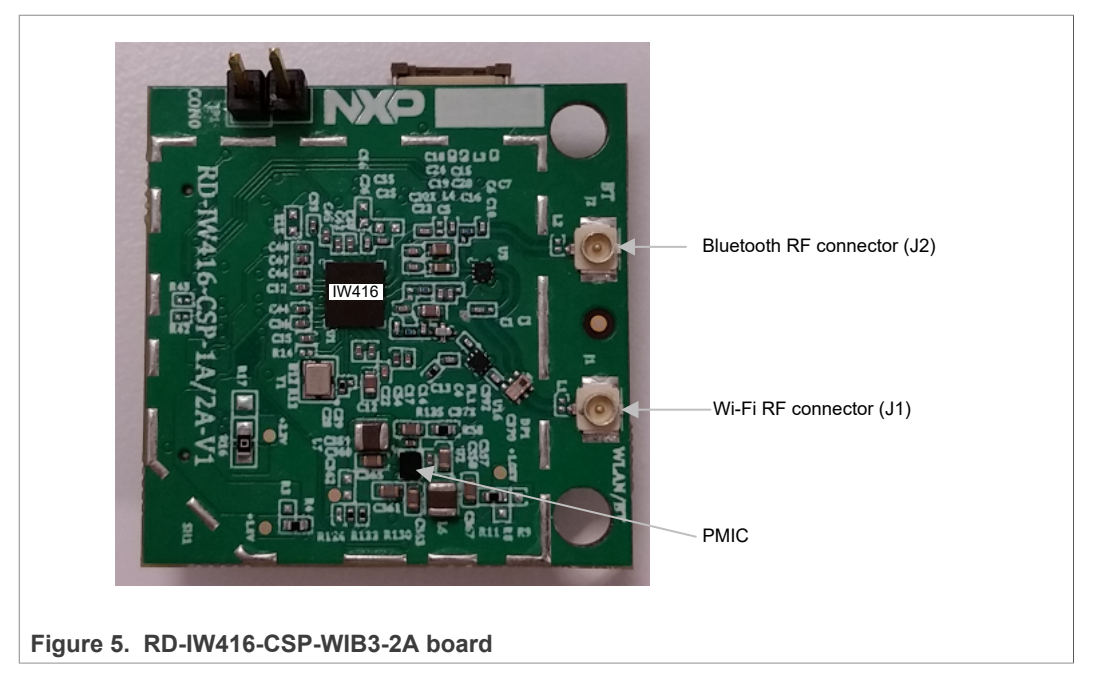

The two antennas need to be connected to the two separate RF connectors J1 and J2.

- J1 is for Wi-Fi
- · J2 is for Bluetooth

For two-antenna designs, make sure to isolate the two antennas as much as possible to limit the interference between coexisting radios.

## 2.3 Boot configuration

The host interface can be configured by installing or removing specific jumpers on the evaluation board.

<u>Table 1</u> shows the host interface configuration.

*Note:* Refer to Section 5.6 "Configuration pins" in IW416 <u>datasheet</u> for details on the host configuration options and configuration pins.

| Host interface mode                                     | Board configuration        |
|---------------------------------------------------------|----------------------------|
| Wi-Fi and Bluetooth on SDIO<br>(default)<br>QFN package | Remove both JP1 and JP2    |
| Wi-Fi on SDIO and Bluetooth on<br>UART<br>QFN package   | Install JP1 and remove JP2 |

Table 1. Host interface configuration

# Getting Started with IW416 Evaluation Boards Running Linux OS

| Host interface mode                                       | Board configuration |
|-----------------------------------------------------------|---------------------|
| Wi-Fi and Bluetooth on SDIO<br>(default)<br>WLCSP package | Remove JP1          |
| Wi-Fi on SDIO and Bluetooth on<br>UART<br>WLCSP package   | <image/>            |

 Table 1. Host interface configuration...continued

## 2.4 Power supply for IW416 reference design boards

Figure 6 shows an overview of the power supply for IW416 reference design boards. The default jumper positions are shown in bold.

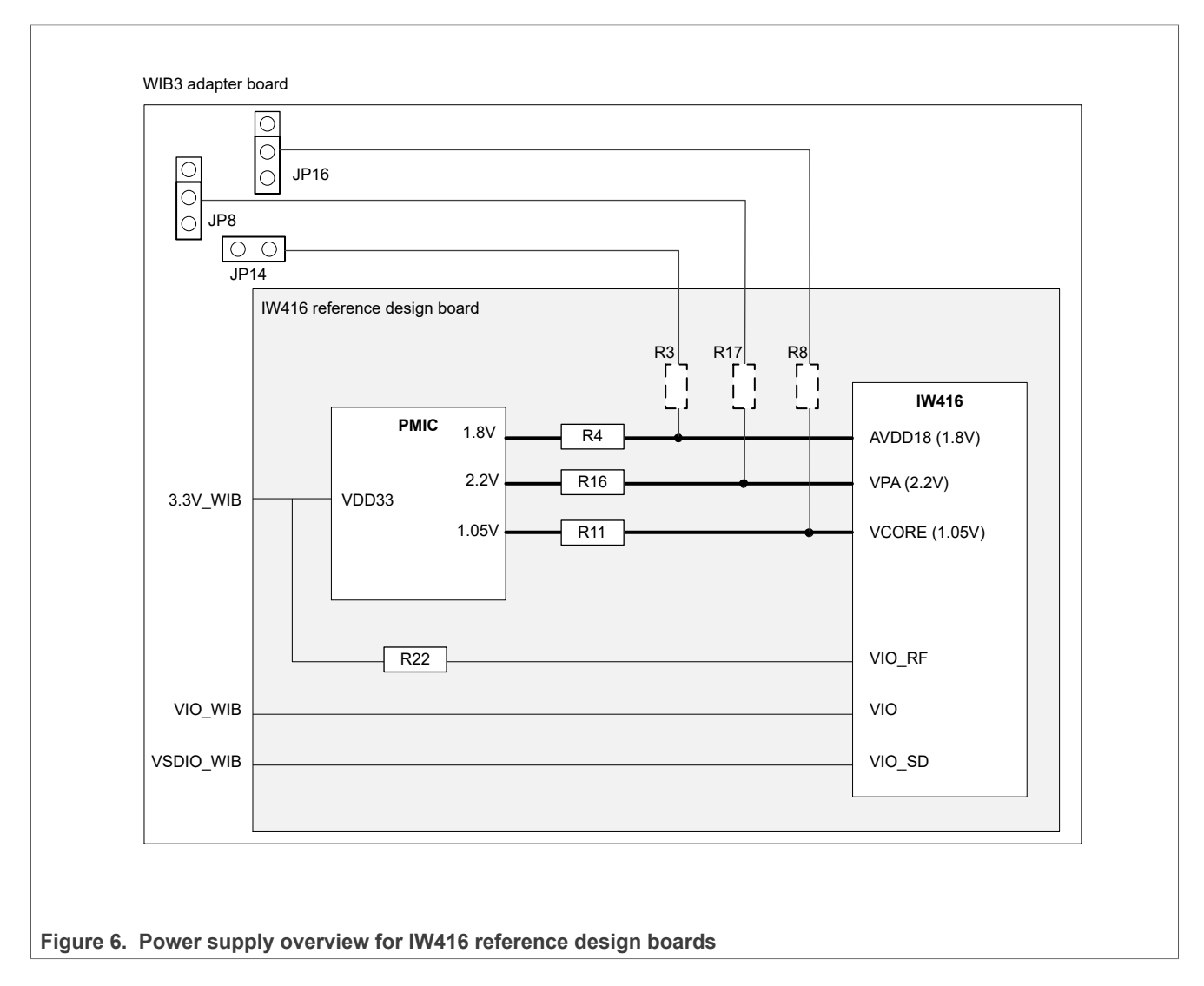

## 2.5 WIB3 adapter board

IW416 reference design board is mounted on a WIB3 adapter board for connection to the host platform.

Figure 7 shows IW416 reference design with QFN package mounted on WIB3 adapter board.

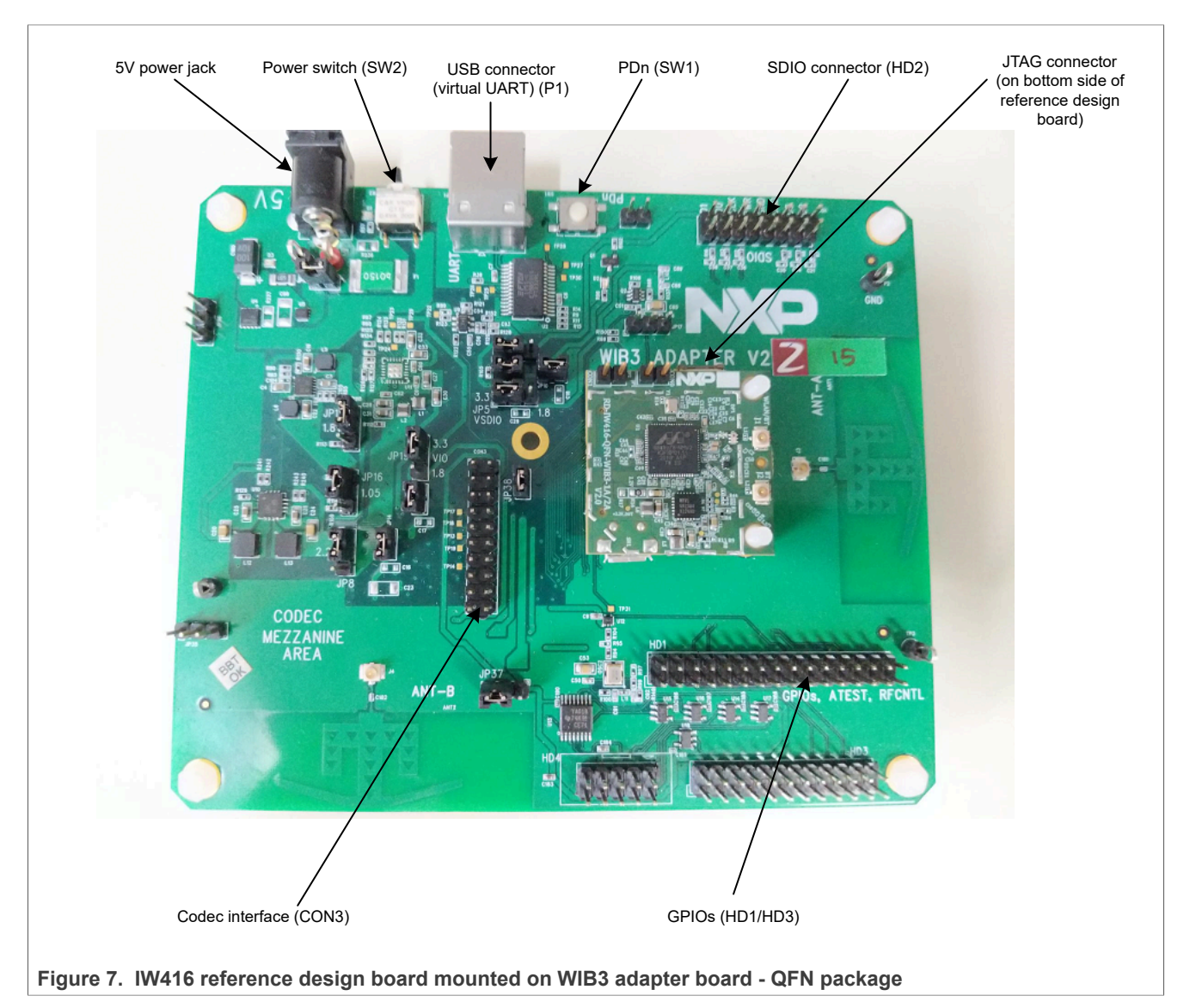

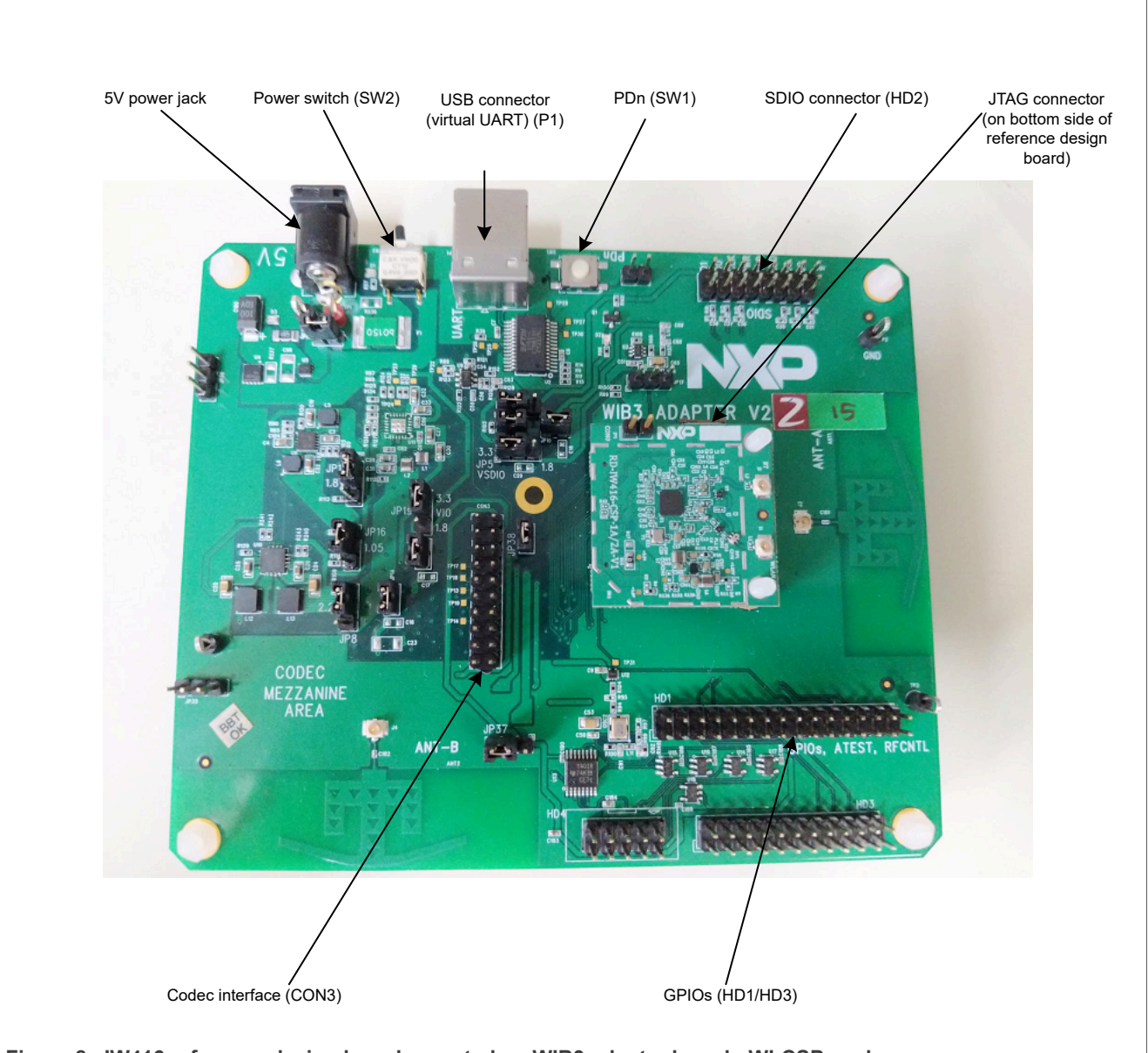

Figure 8 shows IW416 reference design with WLCSP package mounted on WIB3 adapter board.

Figure 8. IW416 reference design board mounted on WIB3 adapter board - WLCSP package

## 2.6 Jumper configuration

Table 2 shows the default jumper configuration for the board power supply.

| Function        | Description                                                                                                    | Header # | Default configuration | l                   |
|-----------------|----------------------------------------------------------------------------------------------------|----------|-----------------------|---------------------|
| +5V             | External adapter DC 5V input                                                                                               | JP15     | On                    | □ <u>−</u> ○<br>1 2 |
| 3.3V            | 3.3V power supply output from DC-DC.<br>Supply to 3.3V_WIB and VIO_WIB (option<br>by JP19).                                | JP13     | On                    | □ <u>−</u> ○<br>1 2 |
| 3.3V_WIB        | Source from 3.3V DC-DC.<br>3.3V supply to IW416 reference design<br>board                                                  | JP10     | On                    | 1 2                 |
| VIO selection   | Select source for VIO_WIB supply level<br>from on-board 3.3V DC-DC or 1.8V DC-DC:<br>• 1-2: 3.3V<br>• 2-3: 1.8V (default)  | JP19     | 1.8V (default)        |                     |
| VIO_WIB         | VIO_WIB source based on VIO selection<br>(JP19).<br>VIO supply to IW416 reference design<br>board.                         | JP12     | On                    | □ <u>−</u> ○<br>1 2 |
| 1.8V_WIB        | External 1.8V (on-board DC-DC) supply to IW416 reference design board                                                      | JP14     | On                    | □○<br>1 2           |
| VSDIO selection | Select source for VSDIO_WIB from either<br>VSDIO_HOST or on-board 3.3V DC-DC<br>• 1-2: 3.3V (default)<br>• 2-3: VSDIO_HOST | JP7      | 3.3V (default)        |                     |
| VSDIO_WIB       | VIO_SD (SDIO) supply to IW416 reference<br>board<br>• 1-2: 3.3V (default)<br>• 2-3: 1.8V                                   | JP5      | 3.3V (default)        |                     |
| 2.2V_WIB        | Select external 2.2V from power supply A (on-board DC-DC) or power supply B (on-board PMIC).                               | JP8      | Power supply A        |                     |

#### Table 2. Jumper configuration

# **NXP Semiconductors**

# UM11350

# Getting Started with IW416 Evaluation Boards Running Linux OS

 Table 2. Jumper configuration...continued

| Function  | Description                                                                                         | Header # | Default configuration | 1 |
|-----------|----------------------------------------------------------------------------------------------------|----------|-----------------------|---|
| 1.8V_BRD  | Select external 1.8V from power supply A<br>(on-board DC-DC) or power supply B (on-<br>board PMIC). | JP11     | Power supply A        |   |
| 1.05V_WIB | Select 1.05V from power supply A (on-<br>board DC-DC) or power supply B (on-board<br>PMIC)          | JP16     | Power supply A        |   |

## Table 3 shows the header information for the WIB3 adapter board.

Table 3. WIB3 adapter board header description

| Header # | Description                                                                                              |
|----------|----------------------------------------------------------------------------------------------------|
| J1       | External 5V supply jack to power up the WIB adapter board.                                               |
| P1       | USB Type-B connector for virtual UART port to connect to the Bluetooth host.                             |
| HD2      | SDIO interface header (need a ribbon cable to connect to the host).                                      |
| J2       | Connector used to connect IW416 reference design board.                                                  |
| JP10     | Enables current measurement on 3.3V supply rail to IW416 reference board                                 |
| JP12     | Enables current measurement on VIO supply rail to IW416 reference board                                  |
| JP15     | Enables current measurement on 5V supply rail beyond the input protection circuit of J1/F1/SW2/U4/U5/D3. |

| Table 4. Header pi | able 4. Header pinout                     |                                             |  |  |  |  |
|--------------------|-------------------------------------------|---------------------------------------------|--|--|--|--|
| IW416 pin          | Mapping on WIB<br>adapter board<br>header | Description                                 |  |  |  |  |
| SLP_CLK_IN         | HD3 - pin 21                              |                                             |  |  |  |  |
| GPIO[15]           | HD1 - pin 31                              |                                             |  |  |  |  |
| GPIO[14]           | HD1 - pin 29                              |                                             |  |  |  |  |
| GPIO[13]           | HD1 - pin 27                              |                                             |  |  |  |  |
| GPIO[12]           | HD1 - pin 25                              |                                             |  |  |  |  |
| GPIO[11]           | HD1 - pin 23                              | HD1 - pin 1 CON3 - pin 1.                   |  |  |  |  |
| GPIO[10]           | HD1 - pin 17                              | CON3                                        |  |  |  |  |
| GPIO[9]            | HD1 - pin 19                              |                                             |  |  |  |  |
| GPIO[8]            | HD1 - pin 21                              | HD3 - pin 1                                 |  |  |  |  |
| GPIO[7]            | CON3 - pin 17                             |                                             |  |  |  |  |
| GPIO[6]            | CON3 - pin 18                             | HD3 - pin 9<br>HD3 - pin 17<br>HD3 - pin 11 |  |  |  |  |
| GPIO[5]            | CON3 - pin 20                             | HD3 - pin 13 - HD1 - pin 21                 |  |  |  |  |
| GPIO[4]            | CON3 - pin 19                             |                                             |  |  |  |  |
| GPIO[3]            | HD1 - pin 7                               | CON3 - pin 18                               |  |  |  |  |
| GPIO[2]            | HD1 - pin 5                               | CON3 - pin 17                               |  |  |  |  |
| GPIO[1]            | HD1 - pin 3                               | CON3 - pin 19-                              |  |  |  |  |
| GPIO[0]            | HD1 - pin 1                               | ד דטא - pin 31                              |  |  |  |  |
| RF_CNTL3_P         | HD3 - pin 15                              |                                             |  |  |  |  |
| RF_CNTL2_N         | HD3 - pin 13                              |                                             |  |  |  |  |
| RF_CNTL1_P         | HD3 - pin 11                              |                                             |  |  |  |  |
| RF_CNTL0_N         | HD3 - pin 9                               |                                             |  |  |  |  |
| PDn                | HD3 - pin 19                              |                                             |  |  |  |  |

## <u>Table 4</u> shows the pinout of the header connectors on the WIB3 adapter board.

# 2.7 Power supply for WIB3 adapter board

<u>Figure 9</u> shows an overview of the power supply for the WIB3 adapter board. The default jumper positions are shown in bold.

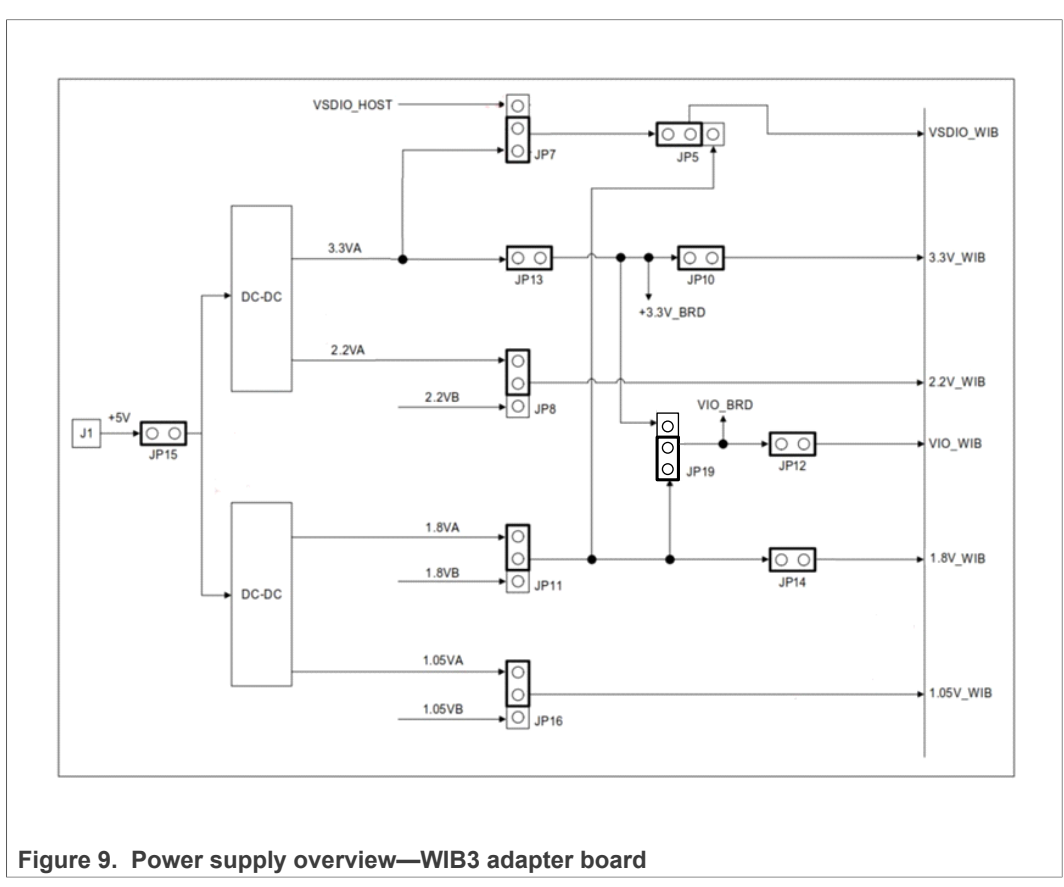

# 3 Powering up the board

# 3.1 Handling recommendations

The board is sensitive to electrostatic discharge (ESD). Make sure to observe anti-static precautions when handling the boards.

## 3.2 Power-up sequence

## Step 1 – Configure IW416 reference board

By default IW416 reference board is configured for SDIO-UART interface.

Configure IW416 reference board with the correct boot option as described in <u>Section 2.3</u>.

## Step 2 – Mount IW416 reference board

Mount IW416 reference board onto the WIB3 adapter board.

## Step 3 – Configure the WIB3 adapter board jumpers

Configure the board jumpers according to the power requirements detailed in <u>Section 2.6</u>. Use the default jumper setting for normal operation unless a different power supply configuration is required.

- Match IW416 SDIO voltage level with the HOST SDIO level using jumper JP7 or JP5
- Match VIO supply level with HOST IO level using jumper JP19

## Step 4 – Connect power

• Connect the external 5 V DC power supply to jack J1 on the board and turn on the SW2 switch.

The next step depends on the host interface used (SDIO or UART).

#### Connecting the board to the host computer 4

This section shows how to connect SDIO, or UART host interface on IW416 evaluation board to the host computer.

# 4.1 SDIO host interface

To use SDIO as the host interface:

- 1. Connect SDIO ribbon cable and SDIO adapter to the WIB3 adapter board, as shown in Figure 10.
- 2. Insert the SDIO adapter into the host system, as shown in Figure 11.

#### Note:

A native SDIO interface is required on the host to use SDIO/SDIO mode. A USB-to-SDIO adapter will not work.

Figure 10 shows the SDIO interface cable connection with the red trace aligned to SD DATA[2] (D2) signal.

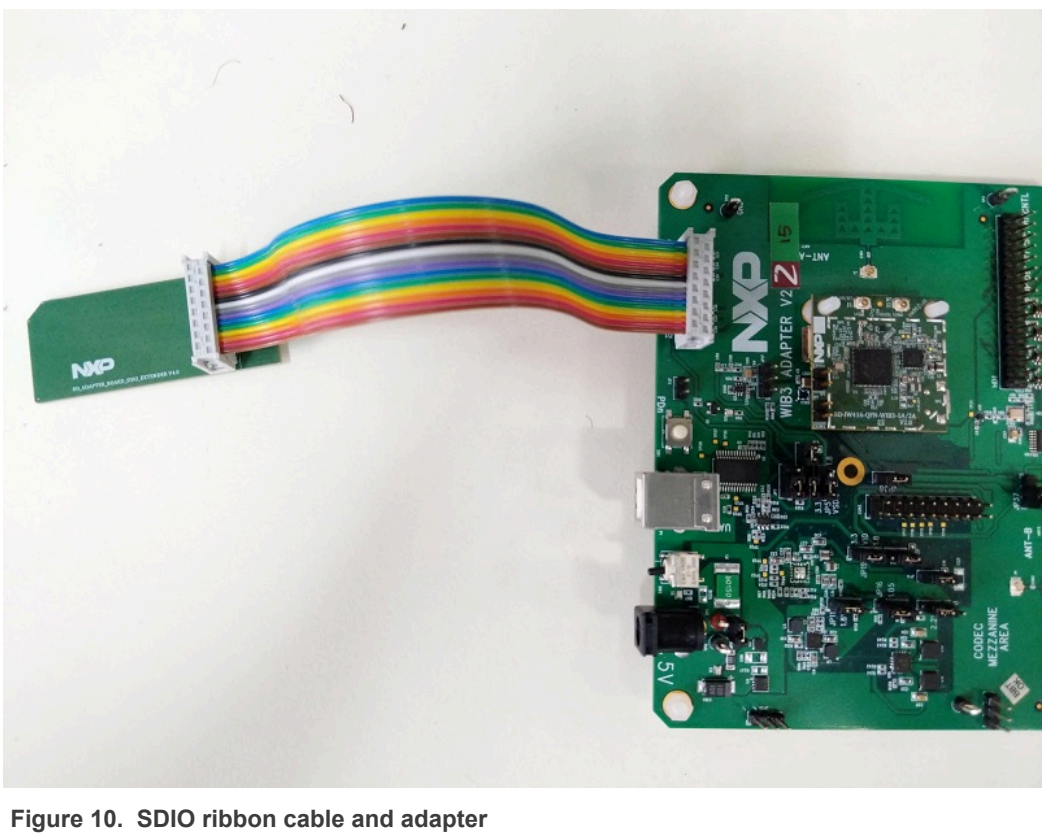

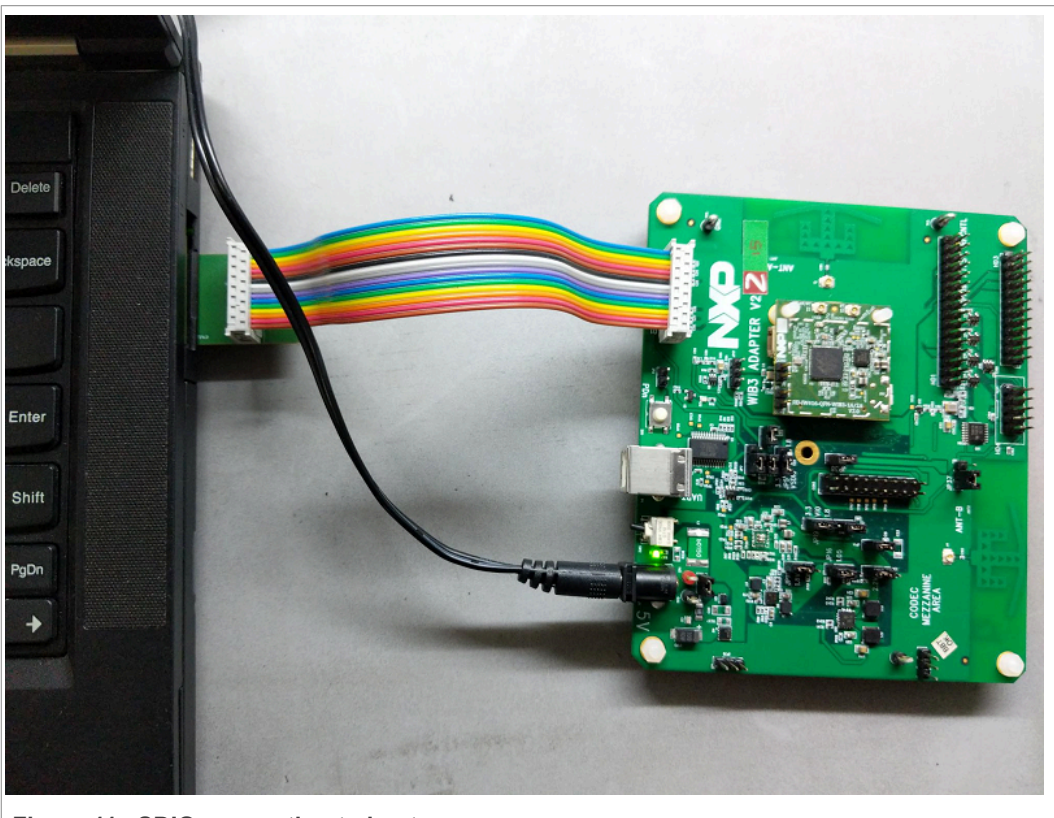

Figure 11 shows the SDIO ribbon cable connected to the host.

Figure 11. SDIO connection to host

## 4.2 UART host interface

UART may be used as the host interface for Bluetooth using a virtual UART port. To use UART as the host interface, connect a USB type B cable from the WIB3 adapter board to the host.

Figure 12 shows the connection to the host through USB (virtual UART port).

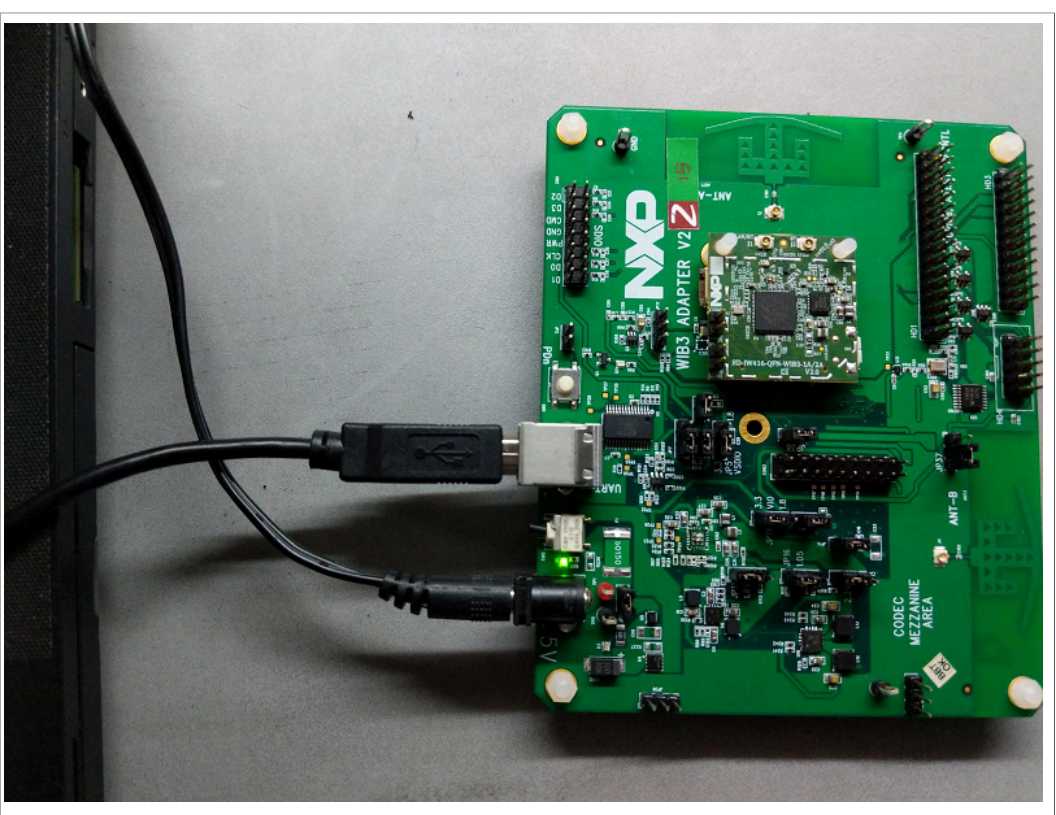

Figure 12. UART host interface (virtual UART port)

User manual

# 5 Installing the software

This section provides some guidance for the software download and installation, and for Wi-Fi and Bluetooth bring-up and testing. <u>Section 5.9 "Appendix"</u> explains how to disable Linux interface renaming, and how to install Linux Ubuntu 16.04 OS.

# 5.1 Conventions

This section employs the following conventions:

• Commands and examples of command outputs are shown in paragraphs with grey background color

This is an example of command

- Terms related to commands use a monospace font:
  - -parameter
  - option
  - command name
- File names, directory names and paths are shown in *italics:* 
  - <file name>.<extension>
  - <directory>
  - path/to/directory/and/file

## 5.2 Hardware and software requirements

- PC with SDIO slot and USB port
- Ubuntu 16.04 open source operating system on Linux. See <u>Section 5.9.2 "Install</u> <u>Ubuntu Linux 16.04 OS"</u>.
- Linux root user profile

## 5.3 Downloading the production software

The production software release package is available for download on the TOOLS & SOFTWARE tab of the wireless device product page on NXP website.

- Go to the Wi-Fi and Bluetooth homepage on NXP website (link)
- · Click on the name of the wireless device to open the product page
- Click on the TOOLS & SOFTWARE tab

| NP               | PRODUCTS       | APPLICATIONS         | DESIGN SUPPOR                                       | RT COMP                       | ANY                                  | Q Sear | ch                     | SIGN IN LANGUAGE ~ |
|------------------|----------------|----------------------|-----------------------------------------------------|-------------------------------|--------------------------------------|--------|------------------------|--------------------|
| IW41<br>Blueto   | 6: 2.4<br>ooth | /5 GHz E<br>5.1 Solu | Dual-Band<br>Ition                                  | l 1x1                         | Wi-Fi <sup>®</sup> 4                 | (8     | 02.11n) +              | FOLLOW             |
| OVERVIE          | w              | OCUMENTATION         | TOOLS & SOFTV                                       | VARE                          | BUY/PARAMETRICS                      | s      | PACKAGE/QUALITY        | TRAINING & SUPPORT |
| Jump To          | duree          |                      | ,<br>Overview                                       |                               |                                      | I      | Features               |                    |
| Target Applicati | ons            | Th                   | The IW416 (88W8978) is a highly integrated WLAN 1x1 |                               | > WLAN Key Features                  |        |                        |                    |
|                  |                | a                    | highly effective bill of<br>ower efficient and sup  | material (BC<br>ports feature | DM). The device is<br>es to meet the | un -   | Bluetooth Key Features | 5                  |
| Select M         | Y LIB          | RARY                 |                                                     |                               |                                      |        |                        |                    |

• Select Embedded Software > BSP, Drivers and Middleware category

# **Tools and Software**

MY LIBRARY Embedded Software (7) BSP, Drivers and Middleware (7) Development Software (2) Test, Debug and Analyzer Software (2)

· Look for the production release software package release

# 5.4 About the production software package

## 5.4.1 Production software package name

The production software package name includes the following information:

- Wi-Fi host interface
- Bluetooth host interface
- Wireless device part number
- OS (platform) and card slot
- Wi-Fi firmware version
- Bluetooth/Bluetooth LE firmware version
- Linux version, driver version and IW416 die version:
- License type For example general public license (GPL), software license agreement (SLA)

Figure 13 illustrates the production software package release string.

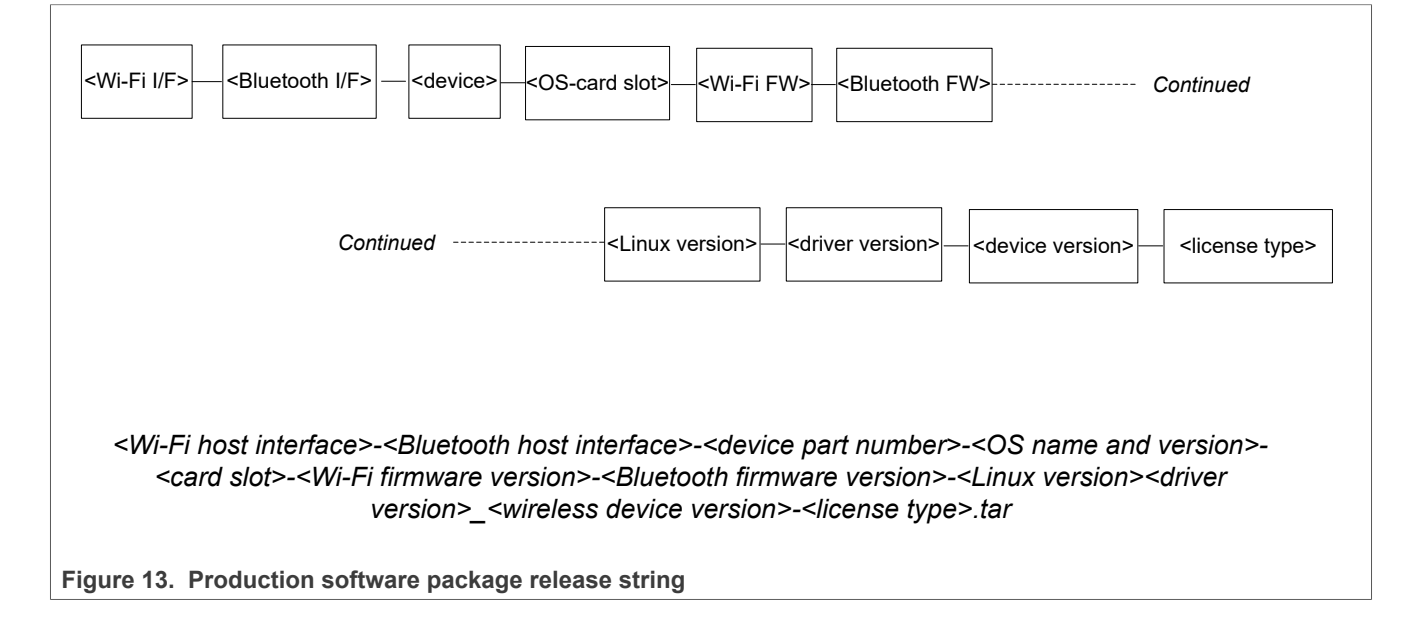

## 5.4.2 Production software package content

The production software release package includes the following files:

- Software package tarball <production-software-release-reference>.tar
- Release notes <product-software-release-reference>-ReleaseNotes.pdf
- List of software features <software-release-version>-Features.pdf

<u>Table 5</u> shows an example of production software release package for IW416.

#### Table 5. Example of production software package release content for IW416

| File name                                                                                      | Description                   |
|------------------------------------------------------------------------------------------------|-------------------------------|
| SD-WLAN-UART-BT-8978-U16-MMC-W16.68.10.p101-16.26.10.p101-<br>C4X16679_V0-GPL.tar              | Software package tarball      |
| SD-WLAN-UART-BT-8978-U16-MMC-W16.68.10.p101-16.26.10.p101-<br>C4X16679_V0-GPL-ReleaseNotes.pdf | Current version release notes |
| WLAN-BT-8978-FP68-FP26-Features.pdf                                                            | List of features              |

## 5.4.3 Combo and parallel firmware types

The software package includes two types of firmware: combo and parallel. The main features of each firmware type are listed below.

#### Combo firmware type

- A single firmware binary download activates both Wi-Fi and Bluetooth
- The Wi-Fi and Bluetooth functionalities are tied to a single firmware binary file

#### Parallel firmware type

- Separate FW binaries must be downloaded and each must be separately activated for Wi-Fi and Bluetooth through the respective interfaces
- Wi-Fi and Bluetooth functionality are tied to their respective firmware binary files
- Wi-Fi and/or Bluetooth can be reset independently without interfering with the operation of the other

<u>Table 6</u> describes the firmware binary file included in IW416 production software package.

#### Table 6. Firmware binary files included in IW416 software package for SDIO-UART interfaces

| File name               | Description                        |
|-------------------------|------------------------------------|
| sd8978_wlan_v0.bin      | Wi-Fi only parallel firmware       |
| sduart8978_combo_v0.bin | Wi-Fi and Bluetooth combo firmware |
| uart8978_bt_v0.bin      | Bluetooth only parallel firmware   |

UM11350 User manual

## 5.5 Installing the production software

#### 5.5.1 Extract the software package release

When the download is complete, the *tar* file of the software package release is stored in the *Downloads* directory.

Create a directory at another location:

mkdir /path-to-location/<directoryName>

Move the .tar file to the newly created directory

mv <Release-String>.tar /path-to-location/<directoryName>

Go to the new directory

cd /path-to-location/<directoryName>

Extract the content of the software package

tar -xzf <file-name>

The software package tarball includes the Fwlmage directory and a set of .tgz files:

```
FwImage
<partialReleaseName>-app-src.tgz
<partialReleaseName>-GPL-src.tgz
<partialReleaseName>-mlan-src.tgz
UART-FW-LOADER-<version>-src.tgz
UART-<partialReleaseName>-GPL-src.tgz
```

#### Where

- The *.tgz* file names ending with *-app-src*, *GPL-src* and *mlan-src* are the Wi-Fi driver and Wi-Fi utilities
- The *.tgz* file names beginning with *UART* are the Bluetooth driver and firmware download helper packages
- The *FwImage* directory includes the combo and parallel firmware binaries. See <u>Section 5.4.3</u>.

## 5.5.2 Extract the Wi-Fi driver and utilities

This section presents two methods to extract the Wi-Fi driver and utilities:

- The first method uses the exact file name of each .tgz file
- The second method looks for part of the file name of the .tgz file

#### Method 1 - Extract the .tgz files using the exact file name

- · Go to the repository where you extracted the content of the software tarball
- Run the command to extract the content of the .tgz files.

tar -xvf <file-name>

Where file-name is the name of the Wi-Fi driver and utilities .tgz file:

- <Wi-Fi-driver-release-name>-app-src.tgz
- <Wi-Fi-driver-release-name>-GPL-src.tgz
- <Wi-Fi-driver-release-name>-mlan-src.tgz

For example, the three *.tgz* files for IW416 Wi-Fi driver and utilities have the following file names:

- SD-UAPSTA-8978-U16-MMC-W16.68.10.p101-C4X16679\_V0-app-src.tgz
- SD-UAPSTA-8978-U16-MMC-W16.68.10.p101-C4X16679\_V0-GPL-src.tgz
- SD-UAPSTA-8978-U16-MMC-W16.68.10.p101-C4X16679\_V0-mlan-src.tgz

#### Method 2 - Extract the .tgz files using part of the file name

- · Go to the repository where you extracted the content of the software tarball
- Run the command to extract the content of the \*app-src.tgz file.

tar -xvf \*-WIFI-\*app-src.tgz

• Run the command to extract the content of the \*GPL-src.tgz file.

tar -xvf \*-WIFI-\*GPL-src.tgz

• Run the command to extract the content of the \*mlan-src.tgz file.

```
tar -xvf *-WIFI-*mlan-src.tgz
```

#### Structure of the extracted content

The three .tgz files are extracted into one directory with a name ending with -GPL. The new \*-GPL directory includes wlan\_src sub directory:

*wlan\_src* directory includes four sub directories, the modules (*.mod*), and a set of files:

### 5.5.3 Extract the Bluetooth driver and UART FW loader helper source

- · Go to the repository where you extracted the content of the software release
- Run the command to extract the content of the .tgz files.

tar -xvf <file-name>

Where file-name is the name of the Bluetooth driver and UART firmware loader Helper *.tgz* files:

- <Bluetooth-driver-release-name>-GPL-src.tgz
- <UART-firmware-loader-release-name>-src.tgz

For example, the *.tgz* files for IW416 Bluetooth driver and UART firmware loader helper source have the following file names:

- UART-BT-8978-U16-X86-16.26.10.p101-2.2-M4X14100-GPL-src.tgz
- UART-FW-LOADER-M100-src.tgz

The *<UART-firmware-loader-release-name>-src.tgz* is extracted into *uartfwloader\_src* sub directory of \*-*GPL* directory, and *<Bluetooth-driver-release-name>-GPL-src.tgz* is extracted into *muart\_src* sub directory of \*-*GPL* directory:

## 5.6 Wi-Fi bring-up and testing

## 5.6.1 Compile the Wi-Fi drivers

- Use the cd command to go to the directory where you extracted the software package
- Use the cd command to go to \*-GPL/wlan\_src directory

```
cd *-GPL/wlan_src
```

Use the make command to compile the Wi-Fi driver source

```
make clean; make build
```

· Check the output of the compilation by moving to the parent directory

cd ..

- Look for the *bin\_wlan* directory that was created during the compilation, at the same level as *wlan\_src* directory
- Use the cd command to go to bin\_wlan directory

cd bin\_wlan

• Check that the directory includes the two driver modules: *mlan.ko* and *<module name>.ko* 

For example, the name of the driver module for IW416 is *sd8978* as the release is for SDIO Wi-Fi host interface, and 88W8978 is the former product name of IW416.

The *bin\_wlan* directory also includes utilities to send commands to the Wi-Fi radio in different modes of operation such as station (STA), micro AP (uAP) (hotspot) and Wi-Fi direct (WFD). mlanutl utility is used to configure station mode, whereas uaputl utility is used to configure uAP mode. Refer to *README\_MLAN* for help on mlanutl usage, and *README\_uAP* for help on uaputl usage.

| bin wlan |config |load |mlan2040coex |mlanevent.exe |mlan.ko Imlanutl |README |README\_MLAN |README\_UAP |README WIFIDIRECT |sd8978.ko |uaputl.exe unload |wifidirect |wifidirectutl |wifidisplay | wlan\_src |gpl-2.0.txt |Makefile |mapp |mlan |mlan.ko |mlan.mod.c |mlan.mod.0 |mlan.o |mlinux |modules.order |Module.symvers |README |README MLAN |README\_OPENWRT |README\_UAP |README\_WIFIDIRECT |script |sd8xxx.ko |sd8xxx.mod.c |sd8xxx.mod.o |sd8xxx.o

IW416 Wi-Fi driver directory after the compilation has the following structure:

5.6.2 Copy the Wi-Fi parallel firmware to the default directory

**Note:** Skip this section if you are using the combo firmware. <u>Section 5.6.4</u> provides the guidance for the combo firmware.

The Wi-Fi firmware needs to be copied to the default location for firmware, that is */lib/ firmware/nxp* directory.

• Use the cd command to go to the *firmware* directory

cd /lib/firmware/

Create nxp directory:

mkdir nxp

- Go to the directory where the Fwlmage directory was extracted
- Use the cd command to go to FwImage
- Use the ls command to list the content of the directory
- Look for the **parallel** Wi-Fi firmware file to copy to /lib/firmware/nxp directory. The file name include \*\_wlan\_v#.bin where v# is the version number of the Wi-Fi parallel firmware.
- Copy the Wi-Fi parallel firmware to the default /lib/firmware/nxp directory

cp <Wi-Fi parallel firmware file name.bin> /lib/firmware/nxp

For example, the command to copy IW416 Wi-Fi parallel firmware to */lib/firmware/nxp* directory is:

cp sd8978\_wlan\_v0.bin /lib/firmware/nxp

#### 5.6.3 Load the Wi-Fi drivers (parallel firmware)

• Go to the *bin\_wlan* directory

cd bin\_wlan/

Use the insmod command to load the drivers. Refer to the README files in *bin\_wlan* directory for details of the command arguments.

```
insmod mlan.ko
insmod <module name>.ko fw_serial=0 fw_name=nxp/<Wi-Fi parallel
firmware file name>.bin
```

For example, the commands to load IW416 Wi-Fi drivers using the Wi-Fi parallel firmware is:

```
insmod mlan.ko
insmod sd8978.ko fw_serial=0 fw_name=nxp/sd8978_wlan_v0.bin
```

5.6.4 Copy the combo firmware to the default directory

**Note:** Skip this section if you are using the parallel firmware. <u>Section 5.6.2</u> provides the guidance for the parallel firmware.

The combo firmware needs to be copied to the default location for firmware, that is */lib/ firmware/nxp* directory.

• Use the cd command to go to the *firmware* directory

cd /lib/firmware/

• Create nxp directory:

mkdir nxp

- Go to the directory where the *FwImage* directory was extracted
- Use the cd command to go to FwImage
- Use the ls command to list the content of the directory
- Look for the **combo** firmware file to copy to */lib/firmware/nxp* directory. The file name include \*\_*combo\_v#.bin* where v# is the version number of the combo firmware.
- Copy the combo firmware to the default /lib/firmware/nxp directory

cp <combo firmware file name.bin> /lib/firmware/nxp

For example, the command to copy IW416 combo firmware to */lib/firmware/nxp* directory is:

cp sduart8978\_combo\_v0.bin /lib/firmware/nxp

## 5.6.5 Load the Wi-Fi drivers (combo firmware)

• Go to the bin\_wlan directory

cd bin\_wlan/

Use the insmod command to load the drivers. Refer to the README files in *bin\_wlan* directory for details of the command arguments.

```
insmod mlan.ko
insmod <module name>.ko fw_serial=1 fw_name=nxp/<combo firmware file
name>.bin
```

For example, the commands to load IW416 Wi-Fi drivers using the combo firmware is:

```
insmod mlan.ko
insmod sd8978.ko fw_serial=1 fw_name=nxp/sduart8978_combo_v0.bin
```

### 5.6.6 Download the firmware over SDIO

Refer to <u>Section 4.1</u> to ensure IW416 evaluation board is connected to the host computer using the SDIO ribbon cable.

The host driver automatically detects the hardware version of IW416 evaluation board (EVB) and downloads the appropriate firmware.

The dmesg command is used to view the progress of the Wi-Fi bring-up.

The debug message (dmesg) snippet below illustrates the Wi-Fi device registration

```
wlan: Loading MWLAN driver
wlan: Driver loaded successfully
...
Request firmware: nxp/sduart8978_combo_v0.bin
Wlan: FW download over, firmwarelen=566724 downloaded 566724
...
WLAN FW is active
wlan: version = SD8978-16.68.10.p101-C4X16C679-GPL-(FP68)
```

The bring-up of the Wi-Fi interfaces follows the completion of the firmware download.

• Use the iwconfig command to view the details of the Wi-Fi interfaces.

Output of iwconfig command:

| uap0  | IEEE 802.11-DS ESSID:""<br>Mode:Master Frequency:2.437 GHz Access Point: Not-Associated                                                                                                    |
|-------|----------------------------------------------------------------------------------------------------|
|       | Encryption key:off<br>Link Quality:0 Signal level:0 Noise level:0<br>Rx invalid nwid:0 Rx invalid crypt:0 Rx invalid frag:0<br>Tx excessive retries:0 Invalid misc:0 Missed beacon:0                                                                                                    |
| mlan0 | IEEE 802.11-DS ESSID:""<br>Mode:Managed Access Point: Not-Associated Bit Rate:1 Mb/s                                                                                                    |
|       | Tx-Power=24 dBm<br>Retry limit:9 RTS thr=2347 B Fragment thr=2346 B<br>Encryption key:off<br>Power Management:on<br>Link Quality=0/5 Signal level=0 dBm Noise level=0 dBm<br>Rx invalid nwid:0 Rx invalid crypt:0 Rx invalid frag:0<br>Tx excessive retries:0 Invalid misc:0 Missed beacon:0 |
| wfd0  | IEEE 802.11-DS ESSID:""<br>Mode:Managed Access Point: Not-Associated Bit Rate:1 Mb/s                                                                                                    |
|       | Tx-Power=24 dBm<br>Retry limit:9 RTS thr=2347 B Fragment thr=2346 B<br>Encryption key:off<br>Power Management:on<br>Link Quality=0/5 Signal level=0 dBm Noise level=0 dBm<br>Rx invalid nwid:0 Rx invalid crypt:0 Rx invalid frag:0<br>Tx excessive retries:0 Invalid misc:0 Missed beacon:0 |

Table 7 "Interface types and names" provides the details of the interfaces.

#### Table 7. Interface types and names

| Interface type | Interface name |
|----------------|----------------|
| STA            | mlan0          |
| uAP            | uap0           |
| P2P            | wfd0           |

## 5.6.7 Test the Wi-Fi operation

This section shows how to test the Wi-Fi STA and uAP interfaces.

Wi-Fi can be started in the following modes:

- Station (STA) mode: In this mode, the device under test (IW416) is started as a station. Following the scan for available wireless networks, the device connects to an Access Point.
- Micro access point (uAP) mode: In this mode, the device under test (IW416) is started as an Access Point.

#### STA bring-up

- Use the  ${\tt mlanutl}$  utility and  ${\tt setuserscan}$  command to scan for the wireless networks
- Refer to the README\_MLAN available in the wlan\_src directory for details on the parameters

./mlanutl mlan0 setuserscan

After 5 seconds, the command prints a list of available wireless networks and their details.

# Getting Started with IW416 Evaluation Boards Running Linux OS

| #   ch  | ss  | bssid             | cap  | - I | SSID                                                                                                    |
|---------|-----|-------------------|------|-----|----------------------------------------------------------------------------------------------------|
| 00  006 | -49 | d0:b2:c4:81:f8:4e | I2 M | N   | \00\00\00\00\00\00                                                                                                    |
| 01  011 | -60 | 14:91:82:1e:b2:96 | I2 M | SN  | NccmR-2013_Ext                                                                                                    |
| 02  006 | -64 | a6:9f:ec:5d:2e:c1 | I2DM | N   |                                                                                                    |
| 03  006 | -65 | b6:9f:ec:5d:2e:c1 | IWDM | N   | l de la constante de la constante de |
| 04  006 | -66 | a8:9f:ec:5d:2e:c1 | I2DM | SN  | NccmR-2013                                                                                                    |
| 05  006 | -66 | ba:9f:ec:5d:2e:c1 | I2DM | N   |                                                                                                    |
| 06  006 | -66 | ae:9f:ec:5d:2e:c1 | I2DM | N   | l de la constante de la constante de |
| 07  011 | -68 | c4:6e:1f:54:b7:e2 | IW M | SN  | seawolves                                                                                                    |
| 08  006 | -70 | f0:72:ea:24:ca:ba | I2 M | N   | radarada                                                                                                    |
| 09  001 | -75 | 58:d9:d5:73:9f:01 | I2 M | N   | Thinghe                                                                                                    |
| 10  001 | -78 | 8e:49:62:30:ca:e2 | I2 M | SN  | l                                                                                                    |
| 11  011 | -79 | 8c:3b:ad:a1:dc:eb | I2 M | SN  | ngHub_319497NC0389C                                                                                                    |
| 12  001 | -80 | 8e:49:62:36:5d:b2 | I2 M | SN  | l de la constante de la constante de |
| 13  011 | -80 | 2a:66:85:0f:66:75 | I2 M | N   |                                                                                                    |
| 14  011 | -80 | 5a:66:85:0f:66:75 | I2 M | N   |                                                                                                    |
| 15  002 | -81 | 10:da:43:81:b8:ff | I2 M | N   | \00\00\00\00\00\00                                                                                                    |
| 16  011 | -81 | 3a:66:85:0f:66:75 | I2 M | SN  | NccmR-2013                                                                                                    |
| 17  002 | -82 | b0:95:75:b5:54:86 | I2 M | SN  | abcd_5GHz                                                                                                    |
| 18  001 | -83 | f8:35:dd:7f:7a:ff | I2 M | SN  | Thinghe                                                                                                    |
| 19  002 | -83 | b6:95:75:b5:54:86 | I2 M | N   |                                                                                                    |
| 20  001 | -87 | 8e:49:62:36:5f:1e | I2 M | SN  |                                                                                                    |
| 21  002 | -88 | b0:95:75:b5:3c:f0 | I2 M | N   |                                                                                                    |
| 22  001 | -89 | 06:c0:3e:43:6d:68 | I2DM | N   |                                                                                                    |
| 23  002 | -89 | b2:a5:75:b5:3c:f0 | I2 M | N   | abcd_5GHz                                                                                                    |
| 24  002 | -90 | b0:b9:8a:0e:b8:4b | I2 M | SN  | NETGEAR92                                                                                                    |
| 25  001 | -93 | 16:c0:3e:43:6d:68 | IWDM | N   | l de la constante de la constante de |
| 26  009 | -93 | a0:04:60:e9:95:77 | I2 M | SN  | Area88                                                                                                    |

UM11350 User manual

<u>Table 8 "Parameters of wireless networks"</u> provides the meaning of the heading in the above figure.

Table 8. Parameters of wireless networks

| Heading value | Definition                                                     |
|---------------|----------------------------------------------------------------|
| #             | serial number                                                  |
| Ch            | wireless channel                                               |
| SS            | signal strength                                                |
| BSSID         | basic service set ID - The MAC address of the wireless network |
| Cap           | capabilities of the wireless network                           |
| SSID          | service set ID - The name of the wireless network              |

· Command to connect to the secured network:

```
./mlanutl mlan0 passphrase ``1;ssid=<SSID>;passphrase=<Passphrase>"
iwconfig mlan0 essid <SSID>
```

· Command to connect to the open network:

iwconfig mlan0 essid <SSID>

• Acquire the IP address using dhclient command:

dhclient mlan0 -v

• Confirm the communication link using ping command:

ping <IP-Address-of-AP>

The ping outcome confirms that the STA is connected to an external Access Point and working:

```
Pinging 192.168.29.1 with 32 bytes of data:
Reply from 192.168.29.1: bytes=32 time=2ms TTL=64
Reply from 192.168.29.1: bytes=32 time=4ms TTL=64
Reply from 192.168.29.1: bytes=32 time=4ms TTL=64
Reply from 192.168.29.1: bytes=32 time=2ms TTL=64
Ping statistics for 192.168.29.1:
Packets: Sent = 4, Received = 4, Lost = 0 (0% loss),
```

#### uAP bring-up

The uAP can be started in the following modes:

- Open mode: *uaputl* utility is used to start the uAP in open mode.
- WPA2 mode: *hostapd* utility is used to start the uAP in WPA2 mode. The configuration file (\*.*conf*) is used to pass the uAP configuration data such as passphrase, and ssid to *hostapd* utility.
- Run the command to start the uAP in open mode:

./uaputl.exe bss\_start

Check the command output:

BSS start successful!

• Use iwconfig command to view the information about the AP:

iwconfig uap0

• Connect an external station to this uAP, and run the command to retrieve the list of connected stations:

./uaputl.exe sta\_list

The command output confirms that uAP is working correctly:

#### Stopping the AP

The command to stop the AP is as follows:

./uaputl.exe bss\_stop

#### Starting the uAP in wpa2 mode

• Use the cat command to create the configuration file:

cat hostapd\_wpa2.conf

• Edit hostapd\_wpa2.conf file content:

```
interface=uap0
hw_mode=g
channel=6
country_code=US
ssid=AP_TEST
ieee80211n=1
auth_algs=1
wpa=2
wpa_key_mgmt=WPA-PSK
rsn_pairwise=CCMP
wpa_passphrase=123456789
```

• Use hostapd command to start the AP in wpa2 mode:

hostapd hostapd\_wpa2.conf

Command output example:

```
Configuration file: hostapd_wpa2.conf
uap0: interface state UNINITIALIZED->COUNTRY_UPDATE
uap0: INTERFACE-DISABLED
Using interface uap0 with hwaddr 70:66:55:e5:51:6d and ssid "AP_TEST"
uap0: interface state COUNTRY_UPDATE->ENABLED
uap0: AP-ENABLED
uap0: INTERFACE-ENABLED
uap0: STA 38:e6:0a:c6:1a:ec IEEE 802.11: associated
uap0: AP-STA-CONNECTED 38:e6:0a:c6:1a:ec
uap0: STA 38:e6:0a:c6:1a:ec RADIUS: starting accounting session
600AA545-0000003
uap0: STA 38:e6:0a:c6:1a:ec WPA: pairwise key handshake completed
(RSN)
```

UM11350 User manual

# 5.7 Bluetooth bring-up and testing

A common use-case for Bluetooth is the streaming of digital audio using the advanced audio distribution profiles (A2DP) universal protocol. Every A2DP connection has a source device (SRC) and a sink device (SNK). SRC device transmits local digital audio files to SNK device.

This section demonstrates IW416 EVB capability as A2DP SNK where a smart phone with digital music shall acts as A2DP SRC.

## 5.7.1 Hardware requirement

• A2DP source device, for example a device with audio streaming over Bluetooth capability such as a smart phone

## 5.7.2 Compile the Bluetooth drivers

- Use the  ${\tt cd}$  command to go to the directory where you extracted the software package
- + Use the  ${\tt cd}$  command to go to \*-GPL/muart\_src directory

cd \*-GPL/muart\_src

• Use the make command to compile the Bluetooth driver source

make clean; make build

- Check that there are no errors in the output of the compilation
- Use the  ${\tt ls}$  command to list the content of the directory
- Look for the .ko driver file type, for example hci\_uart.ko in muart\_src directory

5.7.3 Load the Bluetooth drivers (parallel firmware)

*Note:* <u>Section 5.7.5</u> provides the guidance for the combo firmware.

• Go to the \*-GPL directory where you compiled the Bluetooth drivers

cd \*-GPL/

• Use the cd command to go to uartfwloader/linux directory

cd uartfwloader/linux/

• Use the make command to compile the source:

```
make clean; make make
TARGET=W8978
```

The *fw\_loader\_W8978* executable is created in the *linux* directory. It will be used to download the Bluetooth parallel firmware over UART to the development board.

• Use the dmesg command to get the list of connected USB devices

```
dmesg
```

Refer to <u>Section 4.2 "UART host interface"</u> to connect the board to the host computer using a virtual USB port.

• Identify the UART/USB port to which IW416 evaluation board is connected.

Figure 15 shows an example of dmesg command output.

```
[1216296.702777] usb 3-1: new full-speed USB device number 6
using xhci_hcd
[1216296.849026] usb 3-1: New USB device found, idVendor=0403,
idProduct=6001
...
...
[1216296.852022] usb 3-1: Detected FT232RL
[1216296.852022] usb 3-1: Detected FT232RL
[1216296.852419] usb 3-1: FTDI USB Serial Device converter now
attached to ttyUSB0
```

Figure 15. Identification of connected USB devices

• Use the ls command in *dev* directory to confirm that ttyUSB0 is active.

```
ls /dev/ttyUSB0
```

### 5.7.4 Download the Bluetooth firmware over UART (parallel firmware)

The *fw\_loader* executable is used to download the Bluetooth parallel firmware over UART.

• Use the cd command to go to the directory with the *fw\_loader* executable:

cd \*-GPL/uartfwloader/linux/

• Use the --help command for the detailed list of parameters to indicate in the command to download the firmware.

./fw loader W8978 --help

The output of the --help command is shown below:

fw loader W8978 <ComPort> <BaudRate> <FlowControl> <FileName>

The following is the example of command to download the Bluetooth parallel firmware over UART for IW416:

```
./fw_loader_W8978 /dev/ttyUSB1 115200 0 ../../FwImage/
uart8978_bt_v0.bin 300000
```

The following is an example of command output:

```
Protocol: NXP Proprietary
FW Loader Version: M305
ComPort : /dev/ttyUSB1
BaudRate: 115200
FlowControl: 0
Filename: ../../../FwImage/uart8978_bt_v0.bin
Second BaudRate: 3000000
ChipID is : 7201, Version is : 0
File downloaded: 137956: 137956
Download Complete
time:3933
```

UM11350 User manual

#### 5.7.5 Load the Bluetooth drivers (combo firmware)

*Note:* <u>Section 5.7.3</u> provides the guidance for the parallel firmware.

• Go to *bin\_muart* directory

cd \*-GPL/bin muart/

• Use the insmod command to load the drivers. Refer to the README file in *bin\_muart* directory for details of the command arguments.

insmod hci\_uart.ko

Command to load IW416 Bluetooth drivers using the combo firmware:

insmod hci\_uart.ko fw\_serial=1 fw\_name=nxp/sduart8978\_combo\_v0.bin

At this point, the Bluetooth combo firmware gets activated.

#### 5.7.6 Test Bluetooth A2DP procedure

# Attach the Bluetooth UART host interface on the evaluation board to the virtual USB port on the host computer

The Bluetooth UART host interface is available on a hci interface, most often hci0.

- Use the cd / command to be at the root of the Linux host computer
- Use hciattach command to attach the hci interface of the evaluation board to /dev/ *ttyUSB0* socket:

hciattach /dev/ttyUSB0 any 3000000 flow

Wait for the command output:

Device setup complete

- Use the cd / command to move to the root of the Linux host computer
- Use the hciconfig command to print the information on the Bluetooth interface:

hciconfig -all

The following is an example of command output:

```
hci0: Type: BR/EDR Bus: UART
BD Address: 20:4E:F6:25:F3:18 ACL MTU: 1021:7 SCO MTU: 60:12
UP RUNNING
RX bytes:551 acl:0 sco:0 events:54 errors:0
TX bytes:2763 acl:0 sco:0 commands:54 errors:0
```

 If the print out shows a few hci interfaces, run the command below to bring down the hci interfaces that could interfere with the A2DP Bluetooth operation.

hciconfig <hci-number> down

## Start dbus daemon

• Run the command to start dbus daemon in the background:

```
./usr/local/bluez/dbus-1.8.6/bin/dbus-daemon --system
nopidfile
```

• Stop bluetoothd in case it is already running

```
kill -9 <process_id>
```

#### Start bluetoothd in the foreground

• Run the command to start bluetoothd:

```
/usr/local/bluez/bluez-tools/libexec/bluetooth/bluetoothd -ndE -- compat
```

#### Open a new terminal and start pulseaudio

• Run the command to start pulseaudio:

#/usr/local/bluez/pulseaudio-8.0\_for\_bluez-5.42/bin/pulseaudio -vvv

#### Open another terminal and start bluetoothctl

• Run the command to start bluetoothctl to interact with the Bluetooth daemon:

```
#/usr/local/bluez/bluez-tools/bin/bluetoothctl
```

Command output example:

```
[NEW] Controller 20:4E:F6:25:F3:18 BlueZ 5.44 [default]
[bluetooth]#
```

#### Authenticate

• Register with an authentication agent that will handle the PIN prompt:

```
[bluetooth]# agent on
Agent registered
[bluetooth]# default-agent
Default agent request successful
```

#### Enable the discoverable mode

 Enable the discoverable mode so a peer Bluetooth device can scan and connect to this device:

```
[bluetooth]# discoverable on
Changing discoverable on succeeded
```

#### Initiate the connection from a peer Bluetooth device such as a smart phone.

The following shows an example of Bluetooth device pairing:

```
[CHG] Controller 20:4E:F6:25:F3:18 Discoverable: 0x01
[NEW] Device B4:F5:00:31:CB:4E Moto E
Request confirmation
[agent] Confirm passkey 888367 (yes/no): yes
[CHG] Device B4:F5:00:31:CB:4E Modalias: bluetooth:v000Fp1200d1436
...
[CHG] Device B4:F5:00:31:CB:4E ServicesResolved: yes
[CHG] Device B4:F5:00:31:CB:4E Paired: yes
```

#### Authorize A2DP service

Enter yes when asked to authorize the A2DP service

```
Authorize service
[agent] Authorize service 0000110d-0000-1000-8000-00805f9b34fb (yes/
no): yes
...
```

#### Play some music on the paired smart phone

The music played on the paired smart phone should be routed to the speaker of the Linux machine.

## 5.8 MFG software bring-up

If you are using the evaluation board for RF testing, download the MFG software package from NXP website. Refer to <u>IW416 Labtool User Guide (UM11434)</u> to set up the test environment and start the testing.

## 5.9 Appendix

## 5.9.1 Disable Linux interface renaming

If Linux OS renames the interfaces, run the following to disable the renaming:

```
vi /etc/default/grub
```

```
Change the line GRUB_CMDLINE_LINUX="" into
GRUB CMDLINE LINUX="net.ifnames=0 biosdevname=0"
```

```
root# update-grub
root# reboot
```

### 5.9.2 Install Ubuntu Linux 16.04 OS

- Using another computer, download Ubuntu 16.04 Long Term Support (LTS) version from Ubuntu website <u>https://releases.ubuntu.com/16.04/</u>. Choose the OS compatible with your computer – 64-bit/32-bit. The recommendation is 64-bit.
- Save the ISO file in the computer and use tools such as UNetBootIn to create an installation USB. UNetBootIn can be downloaded from <a href="http://unetbootin.github.io/">http://unetbootin.github.io/</a>
- **Insert** an empty USB Flash drive with a minimum size of 4 GB. **Select** the previously downloaded *.iso* file in the *Disk Image Field*. **Click OK** and wait for the Installable USB to be created.

| 🛱 UNetbootin                                                 |                                                                        |                                    | -              |               | $\times$ |
|--------------------------------------------------------------|------------------------------------------------------------------------|------------------------------------|----------------|---------------|----------|
| O Distribution                                               | == Select Distribution ==                                              | ▼ == Sele                          | ct Version ==  |               | •        |
| Welcome to <u>UNetbootin</u> ,                               | the Universal Netboot Installer. U                                     | Jsage:                             |                |               |          |
| 1. Select a distribu<br>load below.<br>2. Select an installa | tion and version to download fron<br>ation type, and press OK to begin | n the list above, o<br>installing. | r manually spe | ecify files t | 0        |
|                                                              |                                                                        |                                    |                |               |          |
|                                                              |                                                                        |                                    |                |               |          |
|                                                              |                                                                        |                                    |                |               |          |
|                                                              |                                                                        |                                    |                |               |          |
|                                                              |                                                                        |                                    |                |               |          |
| Diskimage                                                    | ISO 👻 ernel_4.8.0\ubu                                                  | ntu-16.04-deskto                   | p-amd64.iso    |               |          |
| Space used to preserve f                                     | îles across reboots (Ubuntu only)                                      | : 0                                |                |               | MB       |
| Type: USB Drive                                              | ✓ Drive: D:\                                                           | •                                  | ОК             | Cance         | el       |

- Plug in the USB install disk into the computer on which Ubuntu 16.04 is to be installed
- **Power on** the computer.
- During boot, **enter** the *BIOS Setup Menu*. **Select** the USB drive as the primary Boot device. **Save** the settings and **exit** *BIOS Setup Menu*.
- Laptop should now boot from the installable USB.
- Follow the Ubuntu installation steps.
- Create a root password.
- **Reboot** the computer.
- **Open** a terminal.
- Execute sudo su command to enter into root mode. Enter root password.
- All the commands mentioned in the following sections are to be executed as root user.

# 6 Acronyms and abbreviations

| Table 9. Acronyms and abbreviations |                                             |  |  |
|-------------------------------------|---------------------------------------------|--|--|
| Acronym                             | Definition                                  |  |  |
| A2DP                                | Advanced audio distribution profiles        |  |  |
| AC                                  | Alternating current                         |  |  |
| BT                                  | Bluetooth                                   |  |  |
| DC                                  | Digital current                             |  |  |
| DUT                                 | Device under test                           |  |  |
| ESD                                 | Electrostatic discharge                     |  |  |
| EVB                                 | Evaluation board                            |  |  |
| HCI                                 | Human-computer interaction                  |  |  |
| MFG                                 | Manufacturing                               |  |  |
| RD                                  | Reference design                            |  |  |
| SDIO                                | Secure digital input output                 |  |  |
| UART                                | Universal asynchronous receiver transmitter |  |  |
| WIB                                 | Wireless interposer board                   |  |  |

### Getting Started with IW416 Evaluation Boards Running Linux OS

# 7 Legal information

# 7.1 Definitions

**Draft** — A draft status on a document indicates that the content is still under internal review and subject to formal approval, which may result in modifications or additions. NXP Semiconductors does not give any representations or warranties as to the accuracy or completeness of information included in a draft version of a document and shall have no liability for the consequences of use of such information.

## 7.2 Disclaimers

Limited warranty and liability - Information in this document is believed to be accurate and reliable. However, NXP Semiconductors does not give any representations or warranties, expressed or implied, as to the accuracy or completeness of such information and shall have no liability for the consequences of use of such information. NXP Semiconductors takes no responsibility for the content in this document if provided by an information source outside of NXP Semiconductors. In no event shall NXP Semiconductors be liable for any indirect, incidental, punitive, special or consequential damages (including - without limitation - lost profits, lost savings, business interruption, costs related to the removal or replacement of any products or rework charges) whether or not such damages are based on tort (including negligence), warranty, breach of contract or any other legal theory. Notwithstanding any damages that customer might incur for any reason whatsoever, NXP Semiconductors' aggregate and cumulative liability towards customer for the products described herein shall be limited in accordance with the Terms and conditions of commercial sale of NXP Semiconductors.

**Right to make changes** — NXP Semiconductors reserves the right to make changes to information published in this document, including without limitation specifications and product descriptions, at any time and without notice. This document supersedes and replaces all information supplied prior to the publication hereof.

Suitability for use — NXP Semiconductors products are not designed, authorized or warranted to be suitable for use in life support, life-critical or safety-critical systems or equipment, nor in applications where failure or malfunction of an NXP Semiconductors product can reasonably be expected to result in personal injury, death or severe property or environmental damage. NXP Semiconductors and its suppliers accept no liability for inclusion and/or use of NXP Semiconductors products in such equipment or applications and therefore such inclusion and/or use is at the customer's own risk.

Applications — Applications that are described herein for any of these products are for illustrative purposes only. NXP Semiconductors makes no representation or warranty that such applications will be suitable for the specified use without further testing or modification. Customers are responsible for the design and operation of their applications and products using NXP Semiconductors products, and NXP Semiconductors accepts no liability for any assistance with applications or customer product design. It is customer's sole responsibility to determine whether the NXP Semiconductors products planned, as well as for the planned application and use of customer's third party customer(s). Customers should provide appropriate design and operating safeguards to minimize the risks associated with their applications and products. NXP Semiconductors does not accept any liability related to any default, damage, costs or problem which is based on any weakness or default in the customer's applications or products, or

the application or use by customer's third party customer(s). Customer is responsible for doing all necessary testing for the customer's applications and products using NXP Semiconductors products in order to avoid a default of the applications and the products or of the application or use by customer's third party customer(s). NXP does not accept any liability in this respect.

**Export control** — This document as well as the item(s) described herein may be subject to export control regulations. Export might require a prior authorization from competent authorities.

Evaluation products — This product is provided on an "as is" and "with all faults" basis for evaluation purposes only. NXP Semiconductors, its affiliates and their suppliers expressly disclaim all warranties, whether express, implied or statutory, including but not limited to the implied warranties of non-infringement, merchantability and fitness for a particular purpose. The entire risk as to the quality, or arising out of the use or performance, of this product remains with customer. In no event shall NXP Semiconductors, its affiliates or their suppliers be liable to customer for any special, indirect, consequential, punitive or incidental damages (including without limitation damages for loss of business, business interruption, loss of use, loss of data or information, and the like) arising out the use of or inability to use the product, whether or not based on tort (including negligence), strict liability, breach of contract, breach of warranty or any other theory, even if advised of the possibility of such damages. Notwithstanding any damages that customer might incur for any reason whatsoever (including without limitation, all damages referenced above and all direct or general damages), the entire liability of NXP Semiconductors, its affiliates and their suppliers and customer's exclusive remedy for all of the foregoing shall be limited to actual damages incurred by customer based on reasonable reliance up to the greater of the amount actually paid by customer for the product or five dollars (US\$5.00). The foregoing limitations, exclusions and disclaimers shall apply to the maximum extent permitted by applicable law, even if any remedy fails of its essential purpose.

**Translations** — A non-English (translated) version of a document is for reference only. The English version shall prevail in case of any discrepancy between the translated and English versions.

Security - Customer understands that all NXP products may be subject to unidentified or documented vulnerabilities. Customer is responsible for the design and operation of its applications and products throughout their lifecycles to reduce the effect of these vulnerabilities on customer's applications and products. Customer's responsibility also extends to other open and/or proprietary technologies supported by NXP products for use in customer's applications. NXP accepts no liability for any vulnerability. Customer should regularly check security updates from NXP and follow up appropriately. Customer shall select products with security features that best meet rules, regulations, and standards of the intended application and make the ultimate design decisions regarding its products and is solely responsible for compliance with all legal, regulatory, and security related requirements concerning its products, regardless of any information or support that may be provided by NXP. NXP has a Product Security Incident Response Team (PSIRT) (reachable at PSIRT@nxp.com) that manages the investigation, reporting, and solution release to security vulnerabilities of NXP products.

## 7.3 Trademarks

Notice: All referenced brands, product names, service names and trademarks are the property of their respective owners.

NXP — wordmark and logo are trademarks of NXP B.V.

# Getting Started with IW416 Evaluation Boards Running Linux OS

# **Tables**

| Tab. 1. | Host interface configuration            | 9 |
|---------|-----------------------------------------|---|
| Tab. 2. | Jumper configuration14                  | 4 |
| Tab. 3. | WIB3 adapter board header description15 | 5 |
| Tab. 4. | Header pinout16                         | 3 |
| Tab. 5. | Example of production software package  |   |
|         | release content for IW41625             | 5 |

# **Figures**

| Fig. 1. | Content of IW416 evaluation kit5        |
|---------|-----------------------------------------|
| Fig. 2. | RD-IW416-QFN-WIB3-1A board6             |
| Fig. 3. | RD-IW416-CSP-WIB3-1A board7             |
| Fig. 4. | RD-IW416-QFN-WIB3-2A board7             |
| Fig. 5. | RD-IW416-CSP-WIB3-2A board8             |
| Fig. 6. | Power supply overview for IW416         |
|         | reference design boards 11              |
| Fig. 7. | IW416 reference design board mounted on |
|         | WIB3 adapter board - QFN package12      |
|         |                                         |

| Tab. 6. | Firmware binary files included in<br>IW416 software package for SDIO-UART |
|---------|---------------------------------------------------------------------------|
|         | interfaces25                                                              |
| Tab. 7. | Interface types and names35                                               |
| Tab. 8. | Parameters of wireless networks                                           |
| Tab. 9. | Acronyms and abbreviations47                                              |
|         |                                                                           |

| IW416 reference design board mounted on WIB3 adapter board - WLCSP package | 13                                                                                                    |
|----------------------------------------------------------------------------|----------------------------------------------------------------------------------------------------|
| Power supply overview—WIB3 adapter                                         |                                                                                                    |
| board                                                                      | 17                                                                                                    |
| SDIO ribbon cable and adapter                                              | 19                                                                                                    |
| SDIO connection to host                                                    | 20                                                                                                    |
| UART host interface (virtual UART port)                                    | 21                                                                                                    |
| Production software package release string                                 | 24                                                                                                    |
| List of wireless networks                                                  | 36                                                                                                    |
| Identification of connected USB devices                                    | 41                                                                                                    |
|                                                                            | IW416 reference design board mounted on<br>WIB3 adapter board - WLCSP package<br>Power supply overview—WIB3 adapter<br>board<br>SDIO ribbon cable and adapter<br>SDIO connection to host<br>UART host interface (virtual UART port)<br>Production software package release string .<br>List of wireless networks<br>Identification of connected USB devices |

UM11350 User manual

# Getting Started with IW416 Evaluation Boards Running Linux OS

## Contents

| 1     | About this document3                          |
|-------|-----------------------------------------------|
| 1.1   | Purpose3                                      |
| 1.2   | References3                                   |
| 2     | IW416 evaluation boards4                      |
| 2.1   | IW416 evaluation kit contents4                |
| 2.1.1 | RD-IW416-QFN-WIB3-1A evaluation kit4          |
| 2.1.2 | RD-IW416-QFN-WIB3-2A evaluation kit4          |
| 2.1.3 | RD-IW416-CSP-WIB3-1A evaluation kit4          |
| 2.1.4 | RD-IW416-CSP-WIB3-2A evaluation kit4          |
| 2.2   | IW416 reference boards6                       |
| 2.3   | Boot configuration9                           |
| 2.4   | Power supply for IW416 reference design       |
|       | boards11                                      |
| 2.5   | WIB3 adapter board12                          |
| 2.6   | Jumper configuration14                        |
| 2.7   | Power supply for WIB3 adapter board17         |
| 3     | Powering up the board18                       |
| 3.1   | Handling recommendations18                    |
| 3.2   | Power-up sequence18                           |
| 4     | Connecting the board to the host              |
|       | computer19                                    |
| 4.1   | SDIO host interface19                         |
| 4.2   | UART host interface21                         |
| 5     | Installing the software22                     |
| 5.1   | Conventions22                                 |
| 5.2   | Hardware and software requirements22          |
| 5.3   | Downloading the production software23         |
| 5.4   | About the production software package24       |
| 5.4.1 | Production software package name              |
| 5.4.2 | Production software package content25         |
| 5.4.3 | Combo and parallel firmware types             |
| 5.5   | Installing the production software            |
| 5.5.1 | Extract the software package release          |
| 5.5.2 | Extract the Wi-Fi driver and utilities        |
| 5.5.3 | Extract the Bluetooth driver and UART FW      |
|       | loader helper source29                        |
| 5.6   | Wi-Fi bring-up and testing                    |
| 5.6.1 | Compile the Wi-Fi drivers                     |
| 5.6.2 | Copy the Wi-Fi parallel firmware to the       |
|       | default directory                             |
| 5.6.3 | Load the WI-FI drivers (parallel firmware) 32 |
| 5.6.4 | Copy the combo firmware to the default        |
|       | directory                                     |
| 5.6.5 | Load the WI-FI drivers (combo firmware)       |
| 5.6.6 | Download the firmware over SDIO               |
| 5.6.7 | Iest the WI-FI operation                      |
| 5.1   | Biuetooth bring-up and testing40              |
| 5.7.1 | Hardware requirement40                        |
| 5.7.2 | Compile the Bluetooth drivers                 |
| 5.7.3 | Load the Bluetooth drivers (parallel          |
|       | Tirmware)                                     |
| o.1.4 |                                               |
|       | UART (parallel firmware)                      |

| 6     | Acronyms and abbreviations                     |    |
|-------|------------------------------------------------|----|
| 592   | Install I buntu Linux 16.04 OS                 | 46 |
| 5.9.1 | Disable Linux interface renaming               | 45 |
| 5.9   | Appendix                                       | 45 |
| 5.8   | MFG software bring-up                          | 45 |
| 5.7.6 | Test Bluetooth A2DP procedure                  |    |
| 5.7.5 | Load the Bluetooth drivers (combo<br>firmware) | 43 |
|       |                                                |    |

Please be aware that important notices concerning this document and the product(s) described herein, have been included in section 'Legal information'.

#### © NXP B.V. 2021.

#### All rights reserved.

For more information, please visit: http://www.nxp.com For sales office addresses, please send an email to: salesaddresses@nxp.com

Date of release: 15 June 2021 Document identifier: UM11350